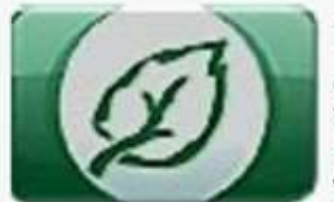

ОБЛАСТНОЕ ГОСУДАРСТВЕННОЕ БЮДЖЕТНОЕ УЧРЕЖДЕНИЕ ЗДРАВООХРАНЕНИЯ «ИРКУТСКАЯ ОБЛАСТНАЯ КЛИНИЧЕСКАЯ ТУБЕРКУЛЕЗНАЯ БОЛЬНИЦА» 8 (3952) 26-50-50 - приемная

8 (3952) 26-50-95 – горячая линия по вопросам туберкулеза

664039, Иркутская область, г. Иркутск, ул. Терешковой, д. 59

# Руководство по проведению телемедицинских консультаций в ОГБУЗ ИОКТБ с использованием Региональной медицинской информационной системы

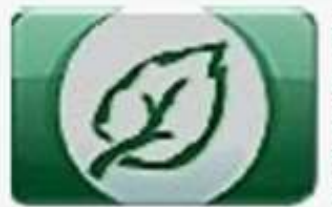

ОБЛАСТНОЕ ГОСУДАРСТВЕННОЕ БЮДЖЕТНОЕ УЧРЕЖДЕНИЕ ЗДРАВООХРАНЕНИЯ «ИРКУТСКАЯ ОБЛАСТНАЯ КЛИНИЧЕСКАЯ ТУБЕРКУЛЕЗНАЯ БОЛЬНИЦА» 8 (3952) 26-50-50 - приемная

8 (3952) 26-50-95 – горячая линия по вопросам туберкулеза

664039, Иркутская область, г. Иркутск, ул. Терешковой, д. 59

## Перечень документов

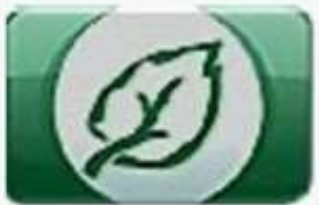

ОБЛАСТНОЕ ГОСУДАРСТВЕННОЕ БЮДЖЕТНОЕ УЧРЕЖДЕНИЕ ЗДРАВООХРАНЕНИЯ «ИРКУТСКАЯ ОБЛАСТНАЯ КЛИНИЧЕСКАЯ ТУБЕРКУЛЕЗНАЯ БОЛЬНИЦА» 8 (3952) 26-50-50 - приемная

8 (3952) 26-50-95 – горячая линия по вопросам туберкулеза

664039, Иркутская область, г. Иркутск, ул. Терешковой, д. 59

Для дистанционного консультирования врач МО должен оформить

| -     | -      |      |      | 10.10   |      |
|-------|--------|------|------|---------|------|
| 1240  |        | 1011 | CHES | CO INC. | 1008 |
| 100.0 | 0.00TH | 4.0  | CAV  | 11000   | CT5. |

Hatpatomer its comyts radius/ intro-dataooctyw kowyrs tadoo a OCEY3 HOKTE

| Terr in              | tas cyramou                                                                                                    |                                                                                                    | -                                                                                                    |              |          |                    |      |             |         |                                         |         |
|----------------------|----------------------------------------------------------------------------------------------------|----------------------------------------------------------------------------------------------------|----------------------------------------------------------------------------------------------------|--------------|----------|--------------------|------|-------------|---------|-----------------------------------------|---------|
| 10.                  | Conception in the local division of the local division of the loca | -                                                                                                    | -                                                                                                    |              |          |                    |      |             |         |                                         |         |
| Low print            | DARKE THERE                                                                                                    |                                                                                                    |                                                                                                    |              |          |                    |      |             |         |                                         |         |
| THUSE IN             | cas, proop C                                                                                                    | 00                                                                                                    | -                                                                                                    |              |          |                    |      |             |         |                                         |         |
| 204 81               |                                                                                                    | 14184                                                                                                    | -                                                                                                    |              |          |                    |      |             |         |                                         |         |
| ar<br>Skepter        | TATLENIE DE                                                                                                    |                                                                                                    | $\vdash$                                                                                                    |              |          |                    |      |             |         |                                         |         |
| BED 342              | 1-10                                                                                                    |                                                                                                    |                                                                                                    |              |          |                    |      |             |         |                                         |         |
| 100 at Res           | and to be set of the                                                                                                    | 14lier                                                                                                    |                                                                                                    |              |          |                    |      |             |         |                                         |         |
| 1000                 | WORK WITH                                                                                                    | 4444                                                                                                    |                                                                                                    |              |          |                    |      |             |         |                                         |         |
| 907                  | 1.00                                                                                                    |                                                                                                    | Sec.                                                                                                    |              |          |                    |      |             |         |                                         |         |
| 21                   | Three office<br>annext                                                                                                    | at the second                                                                                                    | Contact of                                                                                                    | MIN.AL       | SULLARE  |                    |      |             |         |                                         |         |
| halic                | personal a                                                                                                    | 10 A 10                                                                                                    |                                                                                                    |              |          | _                  | _    |             | _       |                                         |         |
|                      |                                                                                                    | 1                                                                                                    | 1                                                                                                    |              | 1.       | ary .              | 1    | 14          | 5       | 1.                                      | L       |
| 3m                   | K                                                                                                    | ł                                                                                                    | 1                                                                                                    | 1            | - Common | Index              | 1    | Į.          | 1       | P                                       | 01146   |
| Dee<br>Real co       | ß                                                                                                    | 1                                                                                                    | a la la la la la la la la la la la la la                                                                                                    | 1.           |          | -                  | 1    | 1           | and a   | And And And And And And And And And And | (011mm) |
| Den<br>Bealto<br>Des | Line and a second second secon | line and the second second sec | a la la la la la la la la la la la la la                                                                                                    | 14 Include   | Transat. | NUMBER STREET      | -    | 1<br>a here | and the | 1 <sup>2</sup>                          | 0:4416  |
| Den<br>Basko<br>Jes  |                                                                                                    | aran see                                                                                                    | 1 International International | 14<br>Iberun | Tissued. | Statute<br>Statute | hino | 1<br>1      | i in    | 1 <sup>2</sup>                          | 0.000   |

|                  | _           | 1              |              |                                                                                                    | 1                       |               | 1                                        | - 1    |       |          | <u> </u> |
|------------------|-------------|----------------|--------------|----------------------------------------------------------------------------------------------------|-------------------------|---------------|------------------------------------------|--------|-------|----------|----------|
|                  | _           |                |              |                                                                                                    |                         |               |                                          |        |       |          |          |
| HIRDA BE T       | 10010       | Math. 19 (147  | 1000         | ALCONTRACTOR                                                                                                    | COLUMN A MARK           |               |                                          |        |       |          |          |
| 100              | Card all    | # BICMOR       | URE          | DECK MARK                                                                                                    |                         |               |                                          |        |       |          |          |
|                  | 2111        | 1              | _            |                                                                                                    |                         | _             |                                          | _      | _     |          |          |
|                  |             |                | -            |                                                                                                    |                         |               |                                          |        |       |          |          |
| Astronom and     | 100000000   | A 141/08/11/1  | COMP. COM    | CONTRACTOR OF                                                                                                    | THE R. LEWIS CO., Name  |               | map. 17 years                            |        |       |          | -        |
|                  |             |                | -            |                                                                                                    |                         |               | 1.1.1.1.1.1.1.1.1.1.1.1.1.1.1.1.1.1.1.1. | Plants |       | 0.000    | (Tarent) |
|                  |             | -              |              | E                                                                                                    | Part Install Concession |               | -                                        | 11111  | -     |          | -141     |
| Stores           | *           | - and a second | 1 1          | and out of the local division of the local division of the local d | restant listense        | -0            |                                          | (pase  | 2 mar |          |          |
| -                | -           |                |              |                                                                                                    |                         | -             |                                          |        | -     |          |          |
| _                |             | _              | 1            |                                                                                                    | -                       | _             | _                                        | _      | -     |          |          |
| -                | -           |                | - Dese       | Non KIPE                                                                                                    |                         |               |                                          |        |       |          |          |
|                  | 1           | and a stand of |              | a particular of the                                                                                                    |                         | -             | -                                        | -      | _     |          |          |
|                  | 1 1 1       |                |              |                                                                                                    |                         |               |                                          |        |       |          |          |
| :Leta            | 1 64        | 1 5            | Dove         | 1200+110                                                                                                    | CDH-01                  | 1 65          | H +*11*                                  | CDR    | -11   | CD8+*317 |          |
|                  | 1.21        |                |              |                                                                                                    |                         | 1.            |                                          |        |       |          |          |
|                  |             |                |              |                                                                                                    |                         | _             |                                          | _      | _     |          |          |
|                  | _           | _              |              |                                                                                                    |                         | _             |                                          | _      | _     |          |          |
|                  | L           |                |              |                                                                                                    |                         | _             |                                          |        |       |          |          |
| 110010-000       | • (Perman)  | arria          |              |                                                                                                    |                         |               |                                          |        |       |          |          |
| 201              | 1.000       | 100.7          | - 10         | 110 11000                                                                                                    |                         |               |                                          |        |       |          |          |
|                  | +           |                | -            |                                                                                                    |                         | _             |                                          |        |       |          |          |
|                  |             |                | -            |                                                                                                    |                         | _             |                                          | _      | _     |          |          |
|                  |             |                | _            |                                                                                                    |                         |               |                                          |        |       |          |          |
| has more         |             | mode kine      | -            | -                                                                                                    |                         |               |                                          |        |       |          |          |
| 2010             |             | -              | (Calibration | Sec.                                                                                                    |                         | in the second | 191                                      |        |       |          |          |
|                  |             |                |              |                                                                                                    |                         | -             |                                          |        |       |          |          |
|                  |             |                |              |                                                                                                    |                         | _             |                                          |        |       |          | _        |
| Servers (par     | m. \$100    | 1000           |              |                                                                                                    |                         | _             |                                          |        |       |          |          |
| spame, not       | 40 201, 9   | -consta        |              |                                                                                                    |                         |               |                                          |        |       |          |          |
| 100004 17 201010 | POINT OT    | F              |              |                                                                                                    |                         |               |                                          |        |       |          |          |
| 100 C            | guine der   | 1816           |              |                                                                                                    |                         |               |                                          |        |       |          |          |
| aparty lines     | 20075-01-11 | 61             | _            | _                                                                                                    |                         | _             | _                                        | _      | _     |          | _        |
| Data company     | 19229       |                |              |                                                                                                    |                         |               |                                          |        |       |          |          |
| presents at      | 100.00      |                | 12108101     | 1100030-00                                                                                                    |                         |               |                                          |        |       |          |          |
|                  |             |                | -portage     | 1000000000                                                                                                    |                         |               |                                          |        |       |          |          |
| Sector 1         | -           | -              | starting and | AND THE OWNER                                                                                                    |                         |               |                                          |        |       |          |          |
|                  |             | a see of       |              |                                                                                                    |                         |               |                                          |        |       |          |          |
| Total state      | -           | -              |              |                                                                                                    |                         | _             |                                          |        |       |          |          |
|                  |             |                |              |                                                                                                    |                         |               |                                          |        |       |          |          |
| and an and the   |             |                |              |                                                                                                    |                         |               |                                          |        |       |          |          |
| TABLE (          | 100.3       | TRACK, MAR     |              |                                                                                                    | 5,730.000r              | -             |                                          |        |       |          |          |

| а Полижение об орган                                                                                                    | ALC: N COLOR |
|----------------------------------------------------------------------------------------------------|--------------|
| READ AND A PRIMA TRAVELED AND A PRIMA TRAVELED AND A PRIMA TRAVELADA PRIMA TRAVELADA PR | TELLINER (   |
| porenties tetrator                                                                                                    | 0281330      |
| consumption of \$7211                                                                                                    | OKTS, 12     |
| REPORTED BY TANK AND TANK                                                                                                    | E            |
| the second second second second second second second second second second second second second second second se                                                                                                    |              |

|    | унфой  | эниро   | source.  | 30054 | HATORE | iae 20 | CORE NO.  |
|----|--------|---------|----------|-------|--------|--------|-----------|
| H3 | sponse | 2014/31 | 10,30148 | THUN, | BOX 0  | kom:   | Vitistado |

|  |  | - |  |  |
|--|--|---|--|--|
|  |  |   |  |  |
|  |  |   |  |  |
|  |  |   |  |  |
|  |  |   |  |  |
|  |  |   |  |  |
|  |  |   |  |  |
|  |  |   |  |  |

(#.111. организация и портания правидителя с различения с портания и портания и портания и портания и портания и портания и портания и портания и портания и портания и портания и портания и портания и портания портания и портания портания и портания портания и портания и порт

| Car water, construction of | CT is a set of a standard       |                               |                     |                                         |  |
|----------------------------|---------------------------------|-------------------------------|---------------------|-----------------------------------------|--|
|                            | pumoriel statute or greaters of | Parinter (Malaking            | mypere Alenyiowers, | Sen. Service (MADA)                     |  |
| 3. Succession              | DECEMBER & BUILDINGTO           | CODE DATA COMMENT.            | REDIVING BUTTON     | futbieritten interiteit                 |  |
| and the second second      | The second second               | of the local star manual star |                     | and the set of the second second second |  |

ания опроток на учителия, коети и начители примерии на нача ет 21.11.2011/3321-433 "Об начина. 1 дерени партока и ото технотият на ст. 22 Фезарариите занима ет 21.11.2011/3321-433 "Об начина.

лание ная (правлениение) наяй лицу) технологиянский консультивая. 4. Летоналия наябология проведения технологиянский консультивая, опонале раса, пакалнай с понноваей уческой наформалие.

 В составаю, чет вспученных в расультате топологиянский получаством авточными (удух натах романизациимий саракта и то должнойные надоже составляет батова больши более четвой натах по расонами новых составляеть раски.

4. На воправлан протим перекриз данные, в загой белован, неже в соловаршилиется в рассупскаран на рассирована на селоте и документрация ликано с насредсковате образование системистика и настальности, нечиная или образовате и конст с учество созданиями другибной банка.

7. Худотоварны, что таких колотовар разрованието и селината на солнаталната на колтупална зако начет протитика, как от катата на колтона далено и доправата, по противана разбалата на колтупална на колтупалната средство разли.

на и наче удаление удаление удаление удаление удаление удаление удаление удаление удаление удаление удаление уд Полити полаб и потражет образовате (учелалей орган, начае учелай от высование, прот образователие) по нафизира удаление и полаго учели и об сторанование и основание, прот полабон предорателие то нафизира учелие толькоет с собщинате противание и собесков и по образователие то противание толькоет собеско по нафизира учелие толькоет с собщинате противание собесков и по образователие то противание толькоет собеско по нафизира учелие толькоет с собщинате противание собесков и по образователие то против учели по образователие

| UTYMET BRANE U.C. |
|-------------------|
|                   |
|                   |

Transport program and provide a second second program names). The second program is a second second program of the second programmers and second programmers and

| . A. | 28 . P                |             | A                                                                                                    |  |
|------|-----------------------|-------------|----------------------------------------------------------------------------------------------------|--|
| 1    | 24                    | (materia)   | Provingence                                                                                                    |  |
|      | and the second second | (increased) | No. of Street, Street, |  |

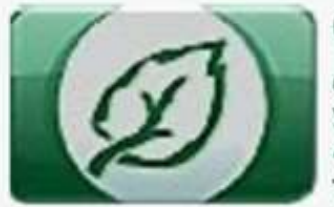

ОБЛАСТНОЕ ГОСУДАРСТВЕННОЕ БЮДЖЕТНОЕ УЧРЕЖДЕНИЕ ЗДРАВООХРАНЕНИЯ «ИРКУТСКАЯ ОБЛАСТНАЯ КЛИНИЧЕСКАЯ ТУБЕРКУЛЕЗНАЯ БОЛЬНИЦА» 8 (3952) 26-50-50 - приемная

8 (3952) 26-50-95 – горячая линия по вопросам туберкулеза

664039, Иркутская область, г. Иркутск, ул. Терешковой, д. 59

# Требования к оформлению документов для дистанционного консультирования

- 1. При заполнении направления и первой части протокола необходимо описание статуса пациента на момент консультации, физикальные обследования и анализы. (чем свежее анализы, тем точнее заключение)
- 2. Четкое формирование вопросов к консультанту, а не просто «формирование диагноза и определение дальнейшей тактики»! (пример вопросов: подтверждение диагноза, помощь в дифференциальной диагностике, решения вопроса об оперативном лечении легких, позвоночника, лимфоузлов, коррекция режима химиотерапии и т.д.)
- 3. Необходимо описание динамики и данные исследований (анализов, МСКТ, рентгенографии и т.д.), с указанием даты исследований!!!!
- 4. Проведенное лечение, название препаратов, дозировки, и наличие побочных эффектов, каких.
- 5. Согласие пациента и направление прилагаются в сканированном виде с подписями пациента и лечащего врача

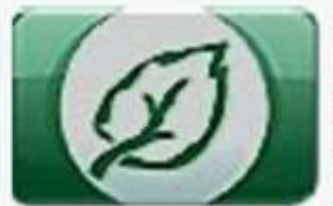

ОБЛАСТНОЕ ГОСУДАРСТВЕННОЕ БЮДЖЕТНОЕ УЧРЕЖДЕНИЕ ЗДРАВООХРАНЕНИЯ «ИРКУТСКАЯ ОБЛАСТНАЯ КЛИНИЧЕСКАЯ ТУБЕРКУЛЕЗНАЯ БОЛЬНИЦА» 8 (3952) 26-50-50 - приемная

8 (3952) 26-50-95 – горячая линия по вопросам туберкулеза

664039, Иркутская область, г. Иркутск, ул. Терешковой, д. 59

# Последовательность оформления направления на телемедицинскую консультацию в РМИС

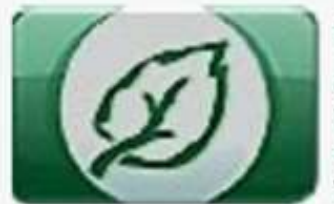

ОБЛАСТНОЕ ГОСУДАРСТВЕННОЕ БЮДЖЕТНОЕ УЧРЕЖДЕНИЕ ЗДРАВООХРАНЕНИЯ «ИРКУТСКАЯ ОБЛАСТНАЯ КЛИНИЧЕСКАЯ ТУБЕРКУЛЕЗНАЯ БОЛЬНИЦА» 8 (3952) 26-50-95 – горячая линия по вопросам туберкулеза

664039, Иркутская область, г. Иркутск, ул. Терешковой, д. 59

#### Входим через сайт ОГБУЗ ИОКТБ, либо сразу на сайт РМИС

| Z          | -                       |            |                       |   |                  |          |
|------------|-------------------------|------------|-----------------------|---|------------------|----------|
| Я СТРАНИЦА | юи сообщени             | 19         |                       |   |                  | O NOPTAN |
| павная ог  | БУЗ <mark>И</mark> ОКТБ | сотрудники | ВНЕШНИЕ СЕРВИСЫ       |   | Поиск            |          |
|            |                         |            | ФЕДЕРАЛЬНЫЙ РЕГИСТР   |   |                  |          |
| ОБУЧЕНИЕ   |                         |            | ЭЛЕКТРОННЫЕ БОЛЬНИЧНЫ | E |                  |          |
|            |                         |            | РМИС                  |   | ССЫЛКА НА ПОРТАЛ |          |
|            |                         |            | ТЕЛЕМЕДИЦИНА          |   |                  |          |
|            |                         |            |                       |   |                  |          |
|            |                         |            |                       |   |                  |          |
|            |                         |            |                       |   |                  |          |
| ИТАТА ДНЯ  |                         |            |                       |   |                  |          |
| Kpaco      | та и мудрость -         | в простоте |                       |   |                  |          |

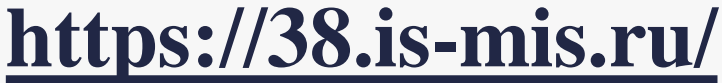

D

ОГБУЗ ИОКТБ

ОБЛАСТНОЕ ГОСУДАРСТВЕННОЕ БЮДЖЕТНОЕ УЧРЕЖДЕНИЕ ЗДРАВООХРАНЕНИЯ «ИРКУТСКАЯ ОБЛАСТНАЯ КЛИНИЧЕСКАЯ ТУБЕРКУЛЕЗНАЯ БОЛЬНИЦА» 8 (3952) 26-50-50 - приемная

8 (3952) 26-50-95 – горячая линия по вопросам туберкулеза

664039, Иркутская область, г. Иркутск, ул. Терешковой, д. 59

## 1. Авторизация в РМИС.

На странице авторизации необходимо ввести свое имя пользователя и пароль, затем нажать кнопку «Войти»

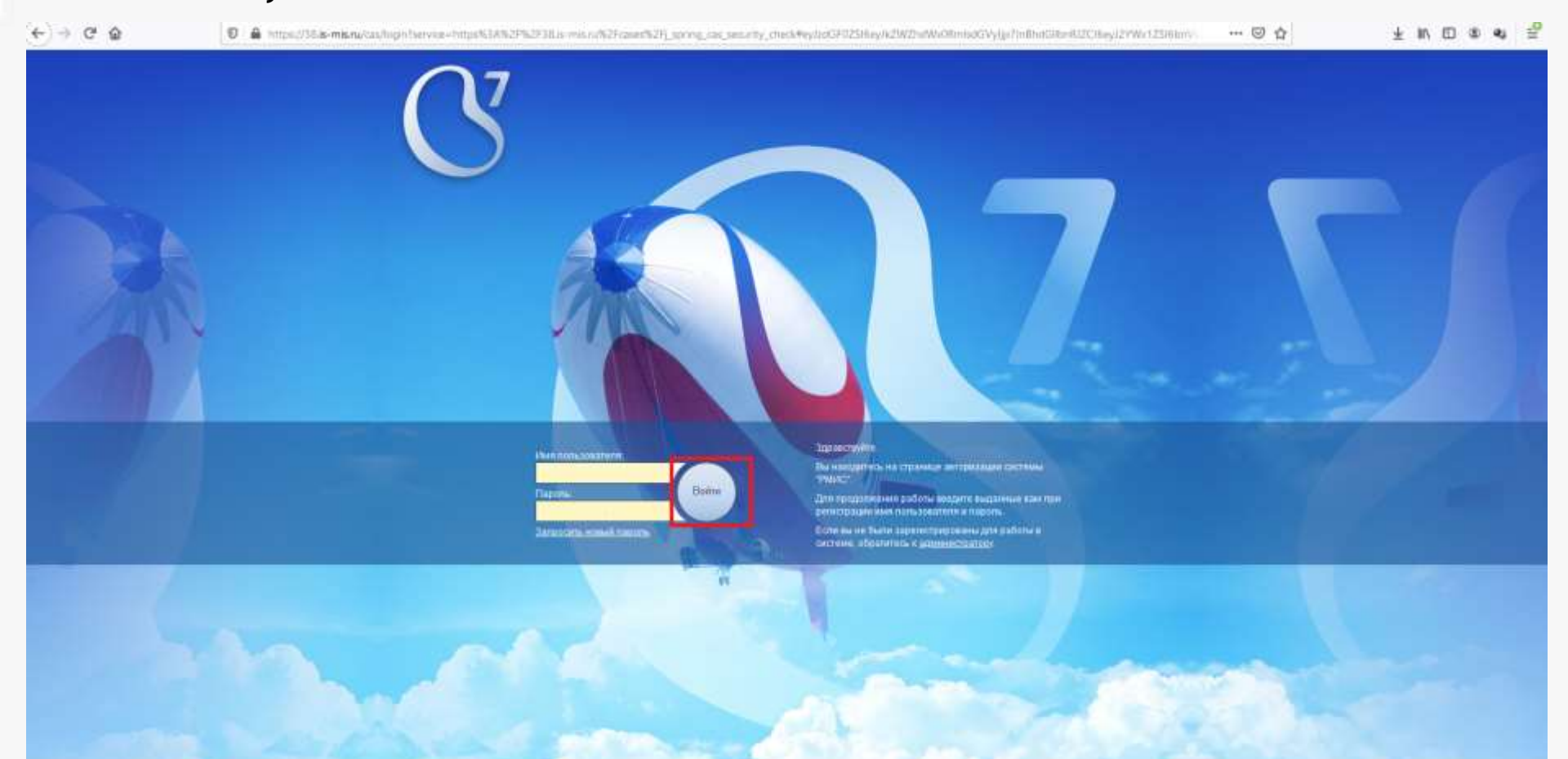

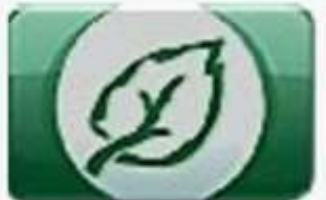

ОБЛАСТНОЕ ГОСУДАРСТВЕННОЕ БЮДЖЕТНОЕ УЧРЕЖДЕНИЕ ЗДРАВООХРАНЕНИЯ «ИРКУТСКАЯ ОБЛАСТНАЯ КЛИНИЧЕСКАЯ ТУБЕРКУЛЕЗНАЯ БОЛЬНИЦА» 8 (3952) 26-50-50 - приемная

8 (3952) 26-50-95 – горячая линия по вопросам туберкулеза

664039, Иркутская область, г. Иркутск, ул. Терешковой, д. 59

### 2. Переход в медицинскую карту пациента.

А) Из основного меню системы перейти в модуль «Медицинская карта».

#### Администрирование Документация Документация и Релиз (скачать) Оповещения пользователей Специализированные журналы услуг Нормативно-справочная информация Клиника Регистратура Направления Предварительная запись Рецепты Лист нетрудоспособности Медицинская карта Планирование госпитализации Стол справок Стационар N2O Стоматология N2O Поликлиника N2O Документы нетрудоспособности N20 Управление Медицинские регламенты Прейскуранты Картотека видов услуг Ситуационный центр

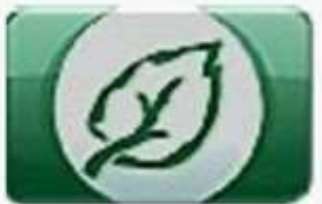

ОБЛАСТНОЕ ГОСУДАРСТВЕННОЕ БЮДЖЕТНОЕ УЧРЕЖДЕНИЕ ЗДРАВООХРАНЕНИЯ «ИРКУТСКАЯ ОБЛАСТНАЯ КЛИНИЧЕСКАЯ ТУБЕРКУЛЕЗНАЯ БОЛЬНИЦА» 8 (3952) 26-50-50 - приемная

8 (3952) 26-50-95 – горячая линия по вопросам туберкулеза

664039, Иркутская область, г. Иркутск, ул. Терешковой, д. 59

### 2. Переход в медицинскую карту пациента.

В) На форме поиска ввести фамилию, имя, отчество и дату рождения (инициалы пациента, а затем дату рождения без точек, пример: ивп15011978). В выпадающем списке выбрать нужного пациента.

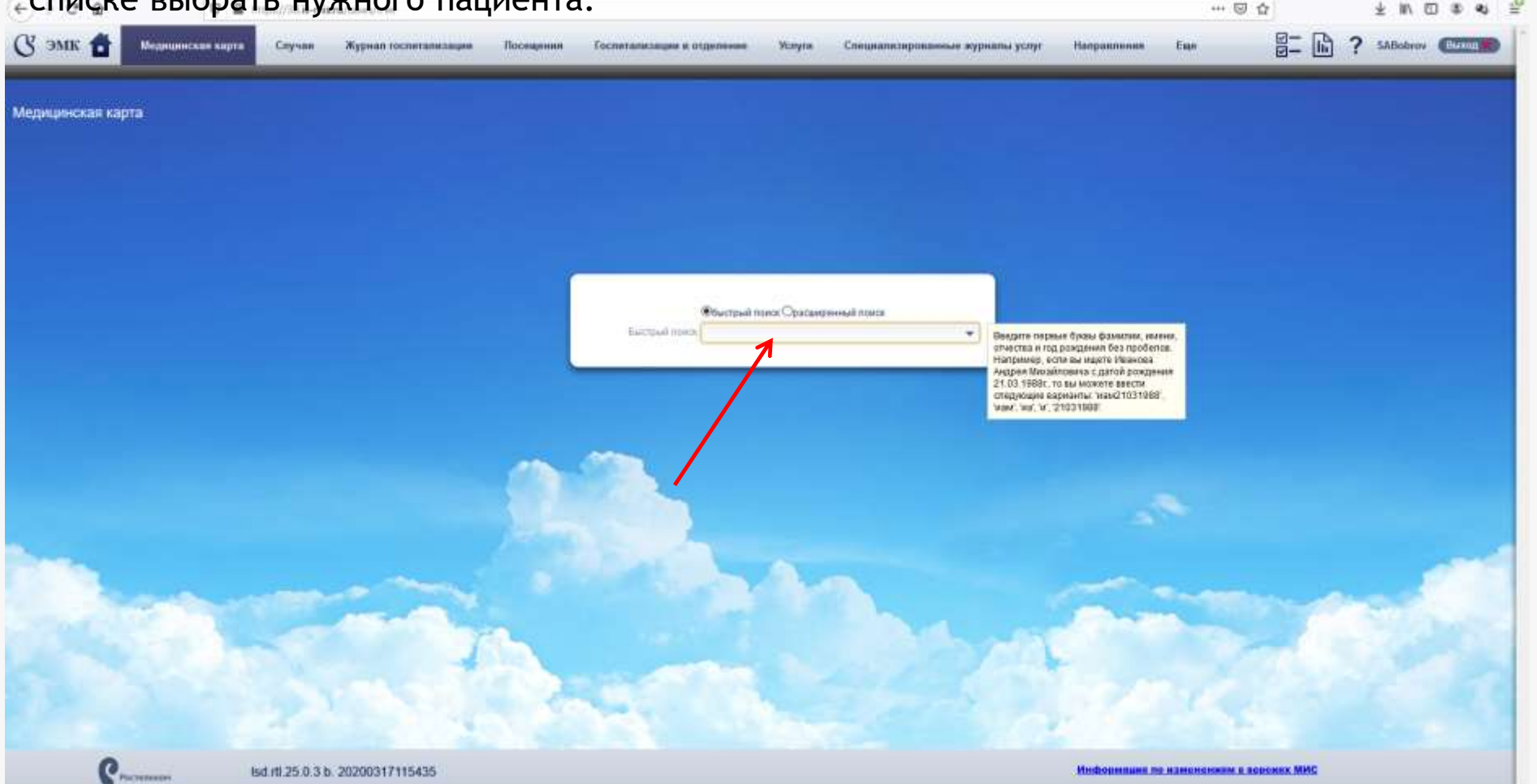

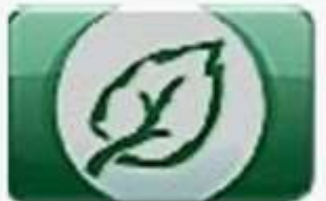

ОБЛАСТНОЕ ГОСУДАРСТВЕННОЕ БЮДЖЕТНОЕ УЧРЕЖДЕНИЕ ЗДРАВООХРАНЕНИЯ «ИРКУТСКАЯ ОБЛАСТНАЯ КЛИНИЧЕСКАЯ ТУБЕРКУЛЕЗНАЯ БОЛЬНИЦА» 8 (3952) 26-50-50 - приемная

8 (3952) 26-50-95 – горячая линия по вопросам туберкулеза

664039, Иркутская область, г. Иркутск, ул. Терешковой, д. 59

### 3. Создание направления на ТМК.

А) В правой части ЭМК выбрать раздел «Направления».

| (←) → C @ @ 0 ▲ https://00.1e-mia.ray/consultree/Table1-276015886/course-2760158                                                                                                    | © ☆ ± M 🗇 @ @                                                                                                    |
|----------------------------------------------------------------------------------------------------|----------------------------------------------------------------------------------------------------|
| 🕐 ЭМК 🔠 Милицинская карта Случан Журнал госпятализации Посещения Госпятализация в отдел                                                                                                    | енне Услуга Споциализарованные журналы услуг Накрааления Еве 🖉 🖬 ? 🚥                                                                                                    |
| Станальный адаговароватар вой. 20 Лание и Соловит Салавита даление стративную енформа.<br>20 Максовий — Максовий — Максовита Приходи, адаление стративную енформацию                                                                                                    |                                                                                                    |
| Медицинская карта                                                                                                    |                                                                                                    |
| Отобряжать за тириод 14.04.2019 📷 - 31.05.2020 🗰 стайне.                                                                                                    |                                                                                                    |
| <ul> <li>Р Показаль в слиски.</li> <li>О Присония (УСтрань нашиние)</li> <li>Ф Нипора Ф нани Зис Присона на разу</li> <li>Попускай. Сладионар кариссорточный (История болозин)</li> <li>Цастучай. Сладионар развиой (История болозин)</li> <li>Ф Случай. Сладионар на доку (История болозин)</li> <li>Ф Случай. Сладионар на доку (История болозин)</li> <li>Ф Карицичская запись. (История скозона)</li> <li>Ф Карицичская запись. (История в сопазна)</li> <li>Ф Карицичская запись. (История в сопазна)</li> <li>Ф Карицичская запись. (История в сопазна)</li> <li>Ф Карицичская запись. (История в сопазна)</li> <li>Ф Карицичская запись. (История в сопазна)</li> <li>Ф Карицичская запись. (История в сопазна)</li> <li>Ф Карицичская запись. (История в сопазна)</li> <li>Ф Карицичская запись. (История в сопазна)</li> <li>Ф Карицичская запись. (История в сопазна)</li> </ul> | Image: Promotion Providence Providence Providence         Service Providence         Service Providence           Image: Providence Providence         X service Providence         X service Providence           Image: Providence         X service Providence         X service Providence           Image: Providence         X service Providence         X service Providence           Image: Providence         X service Providence         X service Providence           Image: Providence         X service Providence         X service Providence           Image: Providence         X service Providence         X service Providence           Image: Providence         X service Providence         X service Providence           Image: Providence         X service Providence         X service Providence           Image: Providence         X service Providence         X service Providence           Image: Providence         X service Providence         X service Providence           Image: Providence         X service Providence         X service Providence           Image: Providence         X service Providence         X service Providence           Image: Providence         X service Providence         X service Providence           Image: Providence         X service Providence         X service Providence           Image: Providence <td< td=""></td<> |
| Chycair dechydaidann llydaiden<br>10 01 2009 Bacarelaun (bydae o bacare)     B 0 04 2020 Chwaned ae acarel (Drafoare 0 an (b)                                                                                                    |                                                                                                    |
|                                                                                                    |                                                                                                    |
|                                                                                                    |                                                                                                    |
|                                                                                                    |                                                                                                    |

Pacrament

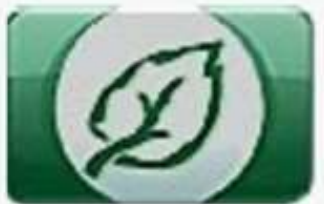

ОБЛАСТНОЕ ГОСУДАРСТВЕННОЕ БЮДЖЕТНОЕ УЧРЕЖДЕНИЕ ЗДРАВООХРАНЕНИЯ «ИРКУТСКАЯ ОБЛАСТНАЯ КЛИНИЧЕСКАЯ ТУБЕРКУЛЕЗНАЯ БОЛЬНИЦА» 8 (3952) 26-50-50 - приемная

8 (3952) 26-50-95 – горячая линия по вопросам туберкулеза

664039, Иркутская область, г. Иркутск, ул. Терешковой, д. 59

### 3. Создание направления на ТМК.

В) В открывшемся разделе «Направления» необходимо нажать «+создать» для создания нового направления.

| ть административную информацию<br>ть медицинскую информацию |                           |                                     |                                 |                            |
|-------------------------------------------------------------|---------------------------|-------------------------------------|---------------------------------|----------------------------|
|                                                             |                           |                                     |                                 |                            |
|                                                             |                           |                                     |                                 |                            |
| услуги                                                      | k                         | Mere Maria                          | 10 10                           |                            |
|                                                             | Случаи Посещения Госпитал | лизация в отделение Услуги Диагнозы | Направления Документы Рецепть   | ы Листы Нетрудоспособности |
|                                                             | Направляющая организация  | принимающая орг                     | ме направления дата направления |                            |
| 3-32                                                        |                           |                                     |                                 |                            |

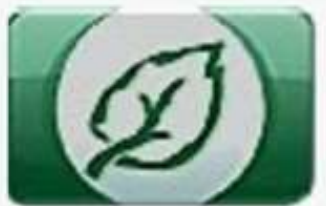

ОБЛАСТНОЕ ГОСУДАРСТВЕННОЕ БЮДЖЕТНОЕ УЧРЕЖДЕНИЕ ЗДРАВООХРАНЕНИЯ «ИРКУТСКАЯ ОБЛАСТНАЯ КЛИНИЧЕСКАЯ ТУБЕРКУЛЕЗНАЯ БОЛЬНИЦА» 8 (3952) 26-50-50 - приемная

8 (3952) 26-50-95 – горячая линия по вопросам туберкулеза

664039, Иркутская область, г. Иркутск, ул. Терешковой, д. 59

### 3. Создание направления на ТМК.

C) В открывшейся форме создания нового направления в поле «Вид направления» необходимо ввести слово «теле» и, удерживая клавишу Alt, нажать стрелку вниз. В раскрывающемся списке выбрать «Направление на телемедицинскую консультацию».

| Направление             |                                             |   |
|-------------------------|---------------------------------------------|---|
|                         |                                             |   |
| Вид направления         | теле 💌                                      | ] |
| Дата направления        | Направление на төлөмедицинскую консультацию |   |
| Направляет              |                                             |   |
| Организация             |                                             |   |
| Отделение               |                                             |   |
| Специалист              |                                             |   |
| •Куда направляет•••••   |                                             |   |
| Принимающая организация |                                             |   |
| Отделение               |                                             |   |
| Профиль                 |                                             | ] |
|                         |                                             |   |

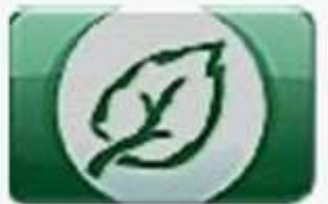

ОБЛАСТНОЕ ГОСУДАРСТВЕННОЕ БЮДЖЕТНОЕ УЧРЕЖДЕНИЕ ЗДРАВООХРАНЕНИЯ «ИРКУТСКАЯ ОБЛАСТНАЯ КЛИНИЧЕСКАЯ ТУБЕРКУЛЕЗНАЯ БОЛЬНИЦА» 8 (3952) 26-50-50 - приемная

8 (3952) 26-50-95 – горячая линия по вопросам туберкулеза

664039, Иркутская область, г. Иркутск, ул. Терешковой, д. 59

## 3. Создание направления на ТМК.

D) В поле «Дата направления» ввести дату создания направления или выбрать дату при помощи кнопки «Календарь».

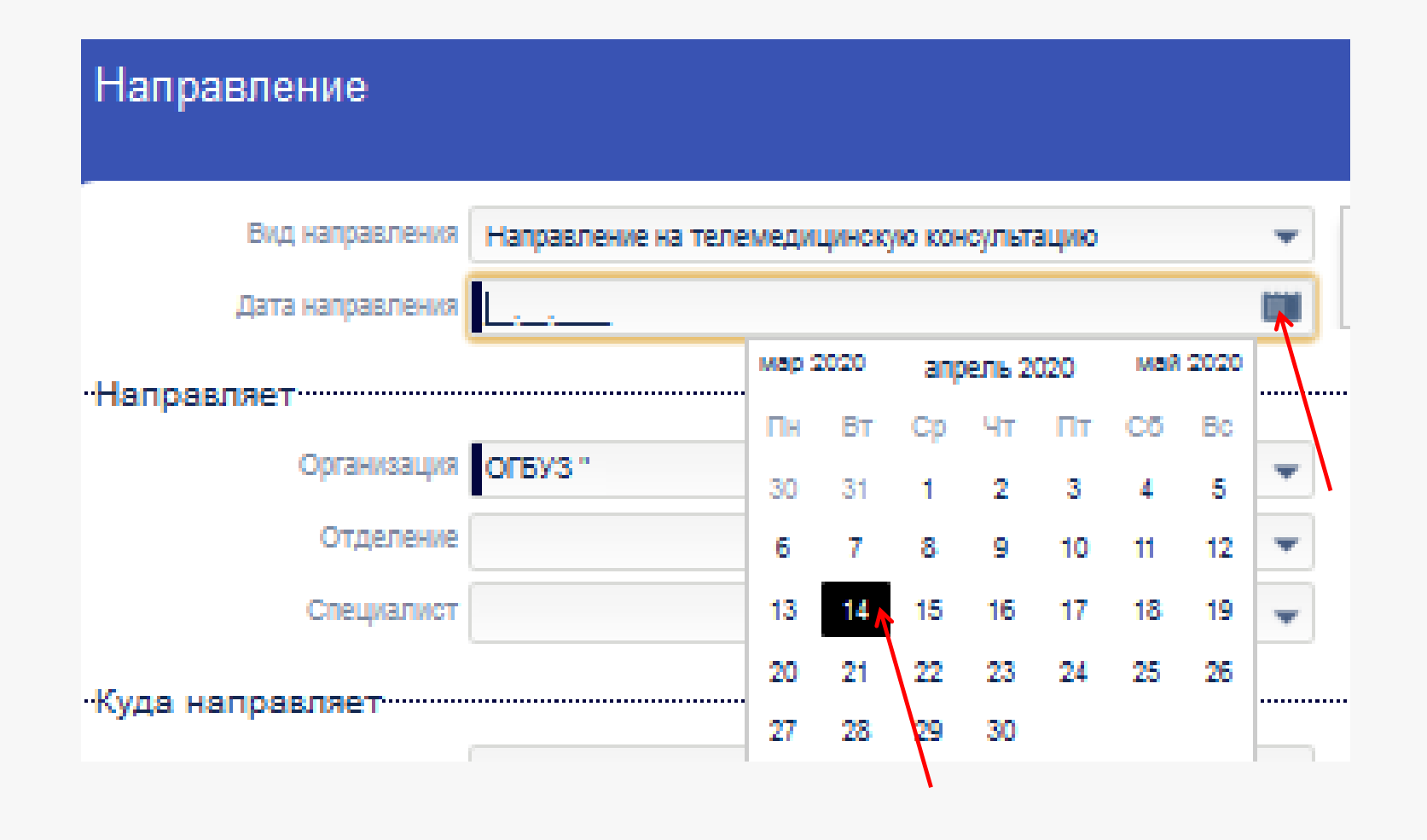

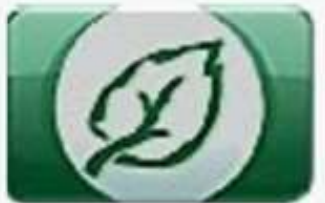

ОБЛАСТНОЕ ГОСУДАРСТВЕННОЕ БЮДЖЕТНОЕ УЧРЕЖДЕНИЕ ЗДРАВООХРАНЕНИЯ «ИРКУТСКАЯ ОБЛАСТНАЯ КЛИНИЧЕСКАЯ ТУБЕРКУЛЕЗНАЯ БОЛЬНИЦА» 8 (3952) 26-50-50 - приемная

8 (3952) 26-50-95 – горячая линия по вопросам туберкулеза

664039, Иркутская область, г. Иркутск, ул. Терешковой, д. 59

## 3. Выбор направляющей организации.

C) В блоке «Направляющая сторона», выбираем организацию, откуда направляем пациента. Для этого в поле «Направляющая организация» необходимо ввести слово «ИОКТБ» и, удерживая клавишу Alt, нажать стрелку вниз и выбрать «ОГБУЗ ИОКТБ».

| Направление                 |                                             |   |
|-----------------------------|---------------------------------------------|---|
|                             |                                             |   |
| Вид направления             | Направление на телемедицинскую консультацию | 1 |
| Дата направления            | 16.12.2020                                  |   |
| Направляющая сторона        |                                             |   |
| Направляющая<br>организация | иоктб                                       | 0 |
| Отделение                   | ОГБУЗ ИОКТБ (Иркутск)                       |   |
| Направляющий<br>специалист  |                                             |   |
| Принимающая сторона-        |                                             |   |
| Принимающая<br>организация  |                                             |   |
| Отделение                   |                                             |   |
| Профиль                     |                                             |   |
| Профиль койки               |                                             |   |

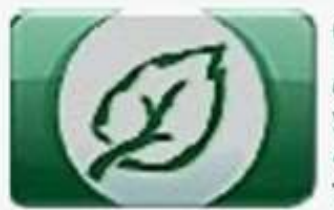

ОБЛАСТНОЕ ГОСУДАРСТВЕННОЕ БЮДЖЕТНОЕ УЧРЕЖДЕНИЕ ЗДРАВООХРАНЕНИЯ «ИРКУТСКАЯ ОБЛАСТНАЯ КЛИНИЧЕСКАЯ ТУБЕРКУЛЕЗНАЯ БОЛЬНИЦА» 8 (3952) 26-50-50 - приемная

8 (3952) 26-50-95 – горячая линия по вопросам туберкулеза

664039, Иркутская область, г. Иркутск, ул. Терешковой, д. 59

3. Выбор направляющей организации.

Или в поле «Направляющая организация» ввести слово «филиал» и, удерживая клавишу Alt, нажать стрелку вниз и выбрать ваш филиал или ввести первые буквы города и, удерживая клавишу Alt, нажать стрелку вниз и выбрать больницу, откуда направляется пациент.

| Направление                                                                                                    |                                                                                                    |   |                                                                                                    |
|----------------------------------------------------------------------------------------------------|----------------------------------------------------------------------------------------------------|---|----------------------------------------------------------------------------------------------------|
| Вид направления<br>Дата направления                                                                                                    | Направление на телемедицинскую консультацию 16.12.2020                                                                                                    | - |                                                                                                    |
| Направляющая сторона                                                                                                    |                                                                                                    |   |                                                                                                    |
| Направляющая<br>организация<br>Отделение<br>Направляющий<br>специалист<br>Принимающая сторона-<br>Принимающая<br>организация<br>Отделение | филиал<br>Ангарский филиал ВСНЦ ЭЧ СО РАМН<br>Ангарский филиал ОГБУЗ «ИОПНД» (Ангарск)<br>Ангарский филиал ОГБУЗ «Иркутской областной клиниче<br>Братский филиал ИДЦ<br>Братский филиал ОГБУЗ «Иркутской областной клиниче<br>Иркутский филиал № 1 ОГБУЗ «Иркутской областной кли |   | Ангарский <b>филиал</b> ОГБУЗ «Иркутской<br>областной клинической туберкулезной<br>больницы» (Ангарск) |
| Профиль<br>Профиль койки<br>Специальность<br>Принимающий                                                                                  | Иркутский Филиал ФГАУ "НМИЦ" "МНТК "Микрохирургия<br>ОГБУЗ "ИОПНД" Братский филиал<br>ОГБУЗ "ИОПНД" Тулунский филиал (Тулун)                                                                                                    | • |                                                                                                    |

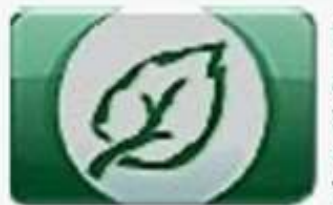

ОБЛАСТНОЕ ГОСУДАРСТВЕННОЕ БЮДЖЕТНОЕ УЧРЕЖДЕНИЕ ЗДРАВООХРАНЕНИЯ «ИРКУТСКАЯ ОБЛАСТНАЯ КЛИНИЧЕСКАЯ ТУБЕРКУЛЕЗНАЯ БОЛЬНИЦА» 8 (3952) 26-50-95 – горячая линия по вопросам туберкулеза

664039, Иркутская область, г. Иркутск, ул. Терешковой, д. 59

3. Выбор направляющей организации

В поле «Отделение» ввести часть названия отделения и, удерживая клавишу Alt, нажать стрелку вниз и выбрать нужное отделение, если оно есть. Если нет, оставим строчку пустой.

| правление                   |                                                            |   |
|-----------------------------|------------------------------------------------------------|---|
|                             |                                                            |   |
| Вид направления             | Направление на телемедицинскую консультацию                | • |
| Дата направления            | 16.12.2020                                                 |   |
| равляющая сторона           | ]                                                          |   |
| Направляющая<br>организация | ОГБУЗ ИОКТБ (Иркутск)                                      | • |
| Отделение                   | XUP                                                        | - |
| Направляющий                | Туберкулезное лёгочно-хирургическое отделение №1           |   |
| специалист                  | Туберкулезное лёгочно- <b>хир</b> ургическое отделение № 2 |   |
| имающая сторона-            |                                                            | ľ |
| Принимающая<br>организация  |                                                            |   |
| Отделение                   |                                                            |   |
| Профиль                     |                                                            |   |
| Профиль койки               |                                                            |   |

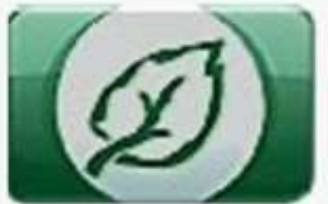

ОБЛАСТНОЕ ГОСУДАРСТВЕННОЕ БЮДЖЕТНОЕ УЧРЕЖДЕНИЕ ЗДРАВООХРАНЕНИЯ «ИРКУТСКАЯ ОБЛАСТНАЯ КЛИНИЧЕСКАЯ ТУБЕРКУЛЕЗНАЯ БОЛЬНИЦА» 8 (3952) 26-50-50 - приемная

8 (3952) 26-50-95 – горячая линия по вопросам туберкулеза

664039, Иркутская область, г. Иркутск, ул. Терешковой, д. 59

3. Выбор направляющей организации

В поле «Направляющий специалист» выбирается врач, формирующий направление.

| Направление                 |                                                                                                    |                |                                                                                                   |  |
|-----------------------------|----------------------------------------------------------------------------------------------------|----------------|---------------------------------------------------------------------------------------------------|--|
| Вид направления             | Направление на телемедицинскую консультацию                                                                     | •              |                                                                                                   |  |
| Дата направления            | 16.12.2020                                                                                                    |                |                                                                                                   |  |
| Направляющая сторона        |                                                                                                    |                |                                                                                                   |  |
| Направляющая<br>организация | ОГБУЗ ИОКТБ (Иркутск)                                                                                           | •              |                                                                                                   |  |
| Отделение                   | Туберкулезное лёгочно-хирургическое отделение № 2                                                               | •              |                                                                                                   |  |
| Направляющий специалист     |                                                                                                    | -              |                                                                                                   |  |
| Принимающая сторона-        | Корсунова Н. С., Врач-торакальный хирург, Туберкулезн<br>Редькин А. С., Врач-хирург, Туберкулезное лёгочно-хиру | ое лі<br>ргичі | Корсунова Н. С., Врач-торакальный хирург,<br>Туберкулезное лёгочно-хирургическое<br>отлепение № 2 |  |
| Принимающая<br>организация  | Суздальницкий А. Е., Заведующий отделением - врач-то                                                            | рака           |                                                                                                   |  |
| Отделение                   |                                                                                                    |                |                                                                                                   |  |
| Профиль                     |                                                                                                    |                |                                                                                                   |  |
| Профиль койки               |                                                                                                    |                |                                                                                                   |  |
| Специальность               |                                                                                                    |                |                                                                                                   |  |
| Принимающий                 |                                                                                                    |                |                                                                                                   |  |

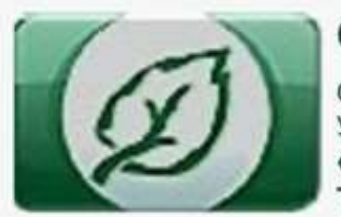

ОБЛАСТНОЕ ГОСУДАРСТВЕННОЕ БЮДЖЕТНОЕ УЧРЕЖДЕНИЕ ЗДРАВООХРАНЕНИЯ «ИРКУТСКАЯ ОБЛАСТНАЯ КЛИНИЧЕСКАЯ ТУБЕРКУЛЕЗНАЯ БОЛЬНИЦА» 8 (3952) 26-50-50 - приемная

8 (3952) 26-50-95 – горячая линия по вопросам туберкулеза

664039, Иркутская область, г. Иркутск, ул. Терешковой, д. 59

3. Создание направления на ТМК.

E) В поле «Принимающая организация» необходимо ввести слово «туберкулезная», используя для поиска клавиши Alt и стрелку вниз. В раскрывающемся списке выбрать «ОГБУЗ ИОКТБ» (Иркутск).

| Вид направления             | Направление на телемедицинскую консультацию 🔻           |                                                              |
|-----------------------------|---------------------------------------------------------|--------------------------------------------------------------|
| Дата направления            | 16.12.2020                                              |                                                              |
| Направляющая сторона        |                                                         |                                                              |
| Направляющая<br>организация | ОГБУЗ ИОКТБ (Иркутск) 🗸                                 |                                                              |
| Отделение                   | Туберкулезное лёгочно-хирургическое отделение № 2 🛛 🕶   |                                                              |
| Направляющий<br>специалист  | Суздальницкий А. Е., Заведующий отделением - врач-тој 👻 |                                                              |
| Принимающая сторона-        |                                                         |                                                              |
| Принимающая организация     | туберкулёзная 🗸 🗸                                       | )                                                            |
| Отделение                   | ГБУЗ «Областная детская туберкулёзная больница» (Иркут  | ГБУЗ «Областная детская<br>туберкулёзная больница» (Иркутск) |
| Профиль                     |                                                         |                                                              |
| Профиль койки               |                                                         |                                                              |
| Специальность               |                                                         |                                                              |
| Принимающий<br>специалист   |                                                         |                                                              |
| Основная часть              |                                                         |                                                              |

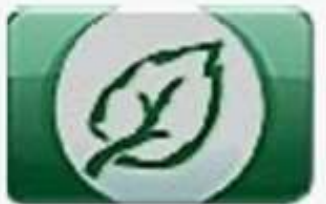

ОБЛАСТНОЕ ГОСУДАРСТВЕННОЕ БЮДЖЕТНОЕ УЧРЕЖДЕНИЕ ЗДРАВООХРАНЕНИЯ «ИРКУТСКАЯ ОБЛАСТНАЯ КЛИНИЧЕСКАЯ ТУБЕРКУЛЕЗНАЯ БОЛЬНИЦА» 8 (3952) 26-50-95 – горячая линия по вопросам туберкулеза

664039, Иркутская область, г. Иркутск, ул. Терешковой, д. 59

3. Создание направления на ТМК.

E) В поле «Принимающий специалист» необходимо ввести первые буквы фамилии специалиста, затем Alt и стрелку вниз, и выбрать специалиста.

| Вид направления             | Направление на телемедицинскую консультацию              |                                                                              |
|-----------------------------|----------------------------------------------------------|------------------------------------------------------------------------------|
| Дата направления            | 16.12.2020                                               |                                                                              |
| ·····Направляющая сторона   | ]                                                        |                                                                              |
| Направляющая<br>организация | ОГБУЗ ИОКТБ (Иркутск)                                    |                                                                              |
| Отделение                   | Суздальницкий А. Е., Заведующий отделением - врач-торака | Суздальницкий А. Е., Заведующий                                              |
| Направляющий специалист     |                                                          | отделением - врач-торакальный хирург,<br>Туберкупезное пёгочно-хирургическое |
| Принимающая сторона-        |                                                          | отделение № 2                                                                |
| Принимающая<br>организация  |                                                          |                                                                              |
| Отделение                   |                                                          |                                                                              |
| Профиль                     |                                                          |                                                                              |
| Профиль койки               |                                                          |                                                                              |
| Специальность               |                                                          |                                                                              |
| Принимающий<br>специалист   | Суздапьницкий А. Е., Заведующий отделением - врач-то; 🔻  | )                                                                            |

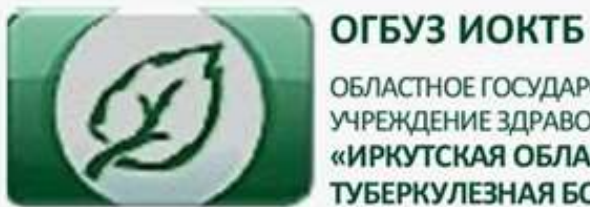

8 (3952) 26-50-50 - приемная

8 (3952) 26-50-95 – горячая линия по вопросам туберкулеза

664039, Иркутская область, г. Иркутск, ул. Терешковой, д. 59

На форме «Основная часть», необходимо выбрать «Цель направления», это будет «Консультация», а затем нажать на «Заполнить номер направления», номер присвоится автоматически.

| Принимающая<br>организация            | ОГБУЗ ИОКТБ (Иркутск)                                   |                             |
|---------------------------------------|---------------------------------------------------------|-----------------------------|
| Отделение                             | •                                                       |                             |
| Профиль                               | •                                                       |                             |
| Профиль койки                         |                                                         |                             |
| Специальность                         |                                                         |                             |
| Принимающий<br>специалист             | Суздальницкий А. Е., Заведующий отделением - врач-тој 🔻 |                             |
| Основная часть                        |                                                         |                             |
| Цель направления                      | Консультация 👻                                          |                             |
| № направления                         | Консультация                                            | Заполнить номер направления |
| Признак срочности                     |                                                         |                             |
| Предполагаемая дата<br>госпитализации |                                                         |                             |
| Требуется операция                    |                                                         |                             |
| Вид финансирования                    |                                                         |                             |
| Диагноз                               |                                                         |                             |
| Vanairan aabagaaauus                  |                                                         |                             |

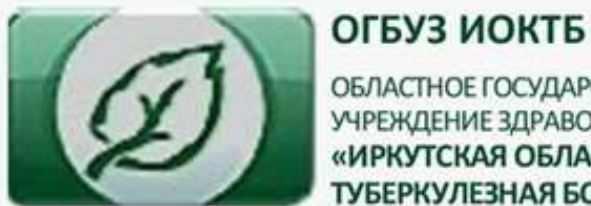

8 (3952) 26-50-50 - приемная

8 (3952) 26-50-95 – горячая линия по вопросам туберкулеза

664039, Иркутская область, г. Иркутск, ул. Терешковой, д. 59

На форме «Основная часть», необходимо выбрать «Услуга», ввести «телем», а затем нажать Alt и стрелку вниз, выбрать «ТМК-П Телемедицинская консультация (протокол)»; затем нажать «Запомнить».

| № направления                         | 56            | Заполнить номер направления                   |
|---------------------------------------|---------------|-----------------------------------------------|
| Признак срочности                     |               |                                               |
| Предполагаемая дата<br>госпитализации |               | ТМК-П Телемедицинская консультация (протокол) |
| Требуется операция                    |               |                                               |
| Вид финансирования                    |               |                                               |
| Диагноз                               |               |                                               |
| Характер заболевания                  |               |                                               |
| Дополнение                            |               |                                               |
| Прототипы услуг                       | Прототип      |                                               |
|                                       |               |                                               |
| Услуги                                | Услуга        | телем                                         |
|                                       |               | Запомнить Отмена                              |
| Вложения                              | Выберите файл | Выберите файл                                 |
|                                       | Название      |                                               |
|                                       | Кончонтарий   |                                               |

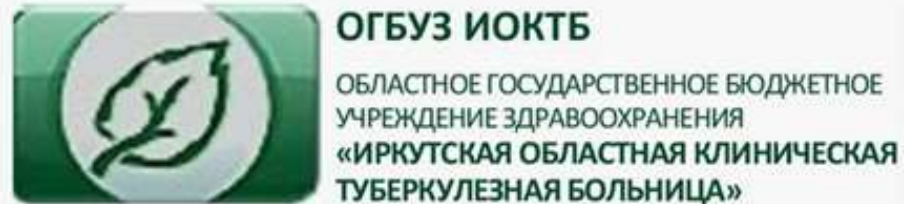

8 (3952) 26-50-50 - приемная

8 (3952) 26-50-95 – горячая линия по вопросам туберкулеза

664039, Иркутская область, г. Иркутск, ул. Терешковой, д. 59

После этого нажимаем ссылку «Выбрать файл».

| Гребуется операция   |                                               |
|----------------------|-----------------------------------------------|
| Вид финансирования   | ▼                                             |
| Диагноз              |                                               |
| Характер заболевания |                                               |
| Дополнение           |                                               |
| Прототипы услуг      | Прототип                                      |
|                      | Запомнить Отмена                              |
| Услуги               | + / × ≟ ⊡                                     |
|                      | Услуга                                        |
|                      | ТМК-П Телемедицинская консультация (протокол) |
| Вложения             | Выберите файл Выберите файл                   |
|                      | Название                                      |
|                      | Комментарий                                   |
|                      | Запомнить Отмена                              |

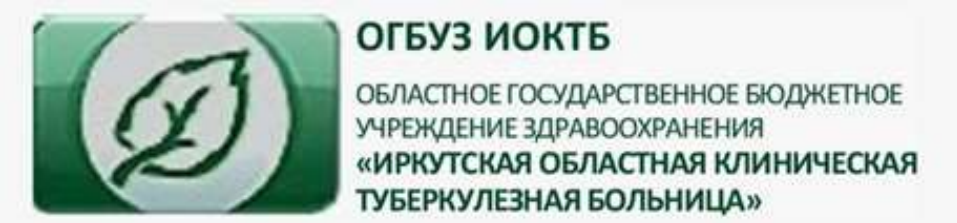

8 (3952) 26-50-50 - приемная

8 (3952) 26-50-95 – горячая линия по вопросам туберкулеза

664039, Иркутская область, г. Иркутск, ул. Терешковой, д. 59

Появится дополнительное окно. В данном окне необходимо найти файл, который нужно загрузить в направление, «встать» на него, нажать «Открыть», и как только прикрепленный файл высветится в Поле «Название», нажать кнопку «Запомнить»

| ядочить 🔻 Созд                                                                                                    | цать папку                                                               |                      |                                                                         |                                                              |                                  |                      | 8== |       |         |
|----------------------------------------------------------------------------------------------------|--------------------------------------------------------------------------|----------------------|-------------------------------------------------------------------------|--------------------------------------------------------------|----------------------------------|----------------------|-----|-------|---------|
| Азбранное<br>, Загрузки<br>  Недавние места<br>  Рабочий стол                                                                  | Имя<br>📹 Любая другая инфор<br>📹 Направление на ТМК<br>📹 Согласие на ТМК | мация<br><           | Дата изменения<br>17.12.2020 0:53<br>17.12.2020 0:52<br>17.12.2020 0:53 | Тип<br>Документ Micros<br>Документ Micros<br>Документ Micros | Размер<br>10 КБ<br>0 КБ<br>10 КБ |                      |     |       |         |
| Зиблиотеки<br>  Видео<br>  Документы<br>] Изображения<br>  Музыка<br>Компьютер<br>  Локальный диск (С<br>  sae2 (\\postirk\hom |                                                                          |                      |                                                                         |                                                              |                                  |                      |     |       |         |
| Имя                                                                                                    | файла:                                                                   |                      |                                                                         |                                                              | <b>~</b> [                       | Все файлы<br>Открыть |     | Отмен | →<br>1a |
| Услуги                                                                                                    | + ∠ × ≟ Г<br>Услуга<br>ТМК-П Телемедицинская                             | онсультация (протоки | ол)                                                                     |                                                              |                                  |                      |     |       |         |
| Вложения                                                                                                    | Выберите файл<br>Название<br>Комментарий                                 | Выберите файл        |                                                                         |                                                              |                                  |                      |     |       |         |

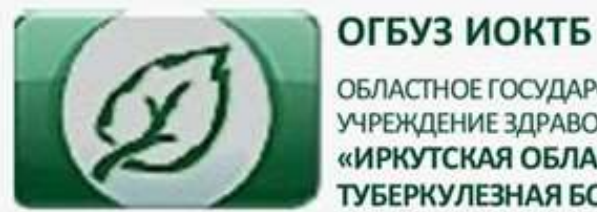

8 (3952) 26-50-50 - приемная

8 (3952) 26-50-95 – горячая линия по вопросам туберкулеза

664039, Иркутская область, г. Иркутск, ул. Терешковой, д. 59

#### Строка преобразуется. Для прикрепления следующего файла нажимаем «+»

| Цель направления                      | Консультация 🗸                                |
|---------------------------------------|-----------------------------------------------|
| № направления                         | 56 Заполнить номер направления                |
| Признак срочности                     |                                               |
| Предполагаемая дата<br>госпитализации |                                               |
| Требуется операция                    |                                               |
| Вид финансирования                    | •                                             |
| Диагноз                               | •                                             |
| Характер заболевания                  | •                                             |
| Дополнение                            |                                               |
| Прототипы услуг                       | Прототип                                      |
|                                       | Запомнить Отмена                              |
| Услуги                                | + / X ± G                                     |
|                                       | Услуга                                        |
|                                       | ТМК-П Телемелицинская консультация (протокол) |
| Вложения                              | + × D                                         |
|                                       | Название Комментарий                          |
|                                       | C:\fakepath\Haпpaвление на TMK.docx           |
| 05                                    |                                               |

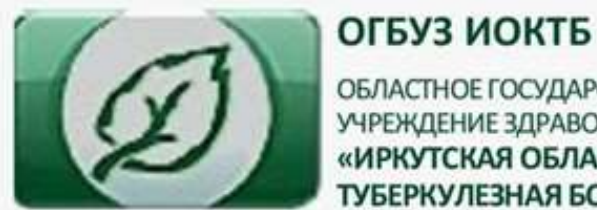

8 (3952) 26-50-50 - приемная

8 (3952) 26-50-95 – горячая линия по вопросам туберкулеза

664039, Иркутская область, г. Иркутск, ул. Терешковой, д. 59

Снова появится строка «Выбрать файл», повторяем процедуру для прикрепления следующего файла, в конце нажимаем «Запомнить»

| Anarros              | ▼                                             |
|----------------------|-----------------------------------------------|
| Характер заболевания | ▼                                             |
| Дополнение           |                                               |
| Прототипы услуг      | Прототип                                      |
|                      | Запомнить Отмена                              |
| Услуги               | + / × ± G                                     |
|                      | Услуга                                        |
|                      | ТМК-П Телемедицинская консультация (протокол) |
| Вложения             | + / X B                                       |
|                      | Название Комментарий                          |
|                      | C:\fakepath\Направление на ТМК.docx           |
|                      | Выберите файл <u>Выберите файл</u>            |
|                      | Название                                      |
|                      | Комментарий                                   |
|                      | Запомнить Отмена                              |

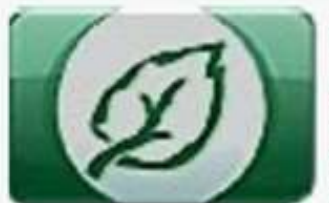

ОБЛАСТНОЕ ГОСУДАРСТВЕННОЕ БЮДЖЕТНОЕ УЧРЕЖДЕНИЕ ЗДРАВООХРАНЕНИЯ «ИРКУТСКАЯ ОБЛАСТНАЯ КЛИНИЧЕСКАЯ ТУБЕРКУЛЕЗНАЯ БОЛЬНИЦА» 8 (3952) 26-50-50 - приемная

8 (3952) 26-50-95 — горячая линия по вопросам туберкулеза

664039, Иркутская область, г. Иркутск, ул. Терешковой, д. 59

Затем, в нижней или верхней части экрана нажимаем «Сохранить» либо «Сохранить и закрыть»

| Вид направления                                    | Направление на телемедицинскую консультацию              |                                        |
|----------------------------------------------------|----------------------------------------------------------|----------------------------------------|
| Дата направления                                   | 16.12.2020                                               |                                        |
| Направляющая сторона                               | 2                                                        |                                        |
| Направляющая<br>организация                        | ОГБУЗ ИОКТБ (Иркутск)                                    |                                        |
| Отделение                                          | Туберкулезное лёгочно-хирургическое отделение № 2 🛛 👻    |                                        |
| Направляющий<br>специалист                         | Корсунова Н. С., Врач-торакальный хирург, Туберкулезнс 👻 |                                        |
| Тринимающая сторона-                               |                                                          |                                        |
| Принимающая<br>организация                         | ОГБУЗ ИОКТБ (Иркутск)                                    | Очистить услуги для выбора организации |
| Отделение                                          | •                                                        |                                        |
| Профиль                                            | •                                                        |                                        |
| Профиль койки                                      | ▼                                                        |                                        |
| Специальность                                      | <b>•</b>                                                 |                                        |
| Принимающий<br>специалист                          | Суздальницкий А. Е., Заведующий отделением - врач-тој 👻  |                                        |
| Основная часть                                     |                                                          |                                        |
| Цель направления                                   | Консультация 🗸                                           |                                        |
| № направления                                      | 56                                                       | Заполнить номер направления            |
| Признак срочности                                  |                                                          |                                        |
| Предполагаемая дата<br>vascript:void(0); тализации |                                                          | Действия Аудит Сохранить и закрыз 3    |
|                                                    |                                                          | Сохранить и                            |

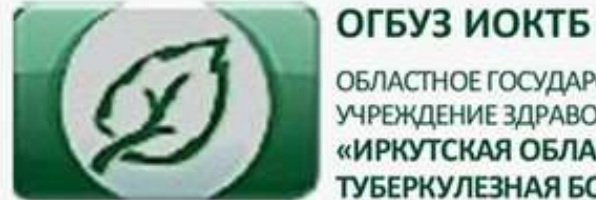

Что делает врач-специалист,

проводящий ТМК

8 (3952) 26-50-50 - приемная

8 (3952) 26-50-95 – горячая линия по вопросам туберкулеза

664039, Иркутская область, г. Иркутск, ул. Терешковой, д. 59

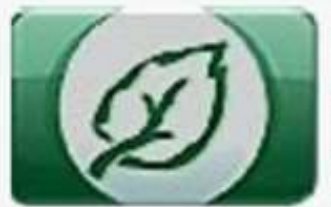

ОБЛАСТНОЕ ГОСУДАРСТВЕННОЕ БЮДЖЕТНОЕ УЧРЕЖДЕНИЕ ЗДРАВООХРАНЕНИЯ «ИРКУТСКАЯ ОБЛАСТНАЯ КЛИНИЧЕСКАЯ ТУБЕРКУЛЕЗНАЯ БОЛЬНИЦА» 8 (3952) 26-50-50 - приемная

8 (3952) 26-50-95 – горячая линия по вопросам туберкулеза

664039, Иркутская область, г. Иркутск, ул. Терешковой, д. 59

# Выбираем «направление» в верхней части экрана, затем выбираем нужное направление и нажимаем два раза на мышку

| Случаи     | Журнал госпита | лизации Посещения        | Госпитализации в отделение             | Успуги Специализир        | оованные журналы услуг Направления Еще                 | 8          | } <u>-</u> ┣ ? ∗   | isuzd (Buxog 🗱          |
|------------|----------------|--------------------------|----------------------------------------|---------------------------|--------------------------------------------------------|------------|--------------------|-------------------------|
| ( 🕇 Добаеи | ть 🖊 Изменить  | 🗙 Удалить 🗐 Отирыть стр  | учай 🗎 Добавить направление на лаб. и  | сследование 🗄 Изменить на | ирааление на паб, исследование 📄 Вытрузита исправления | 99749      | 1                  | <                       |
| Номер      | Исполнение     | Направляющая организация | Направляющий эрач                      | Принимающая организация   | Вид направления                                        | Статус     | Дата направления - | Пациент                 |
| 56         |                | OFEV3 MOKTE              | Корсунова Н. С., Врач-торакальный хир  | OFEV3 MOKTE               | Направление на телемедицинскую консультацию            | активное   | 16.12.2020         | Суздальнициий А. Е. (2  |
| 55         |                | ОГБУЗ ИОКТБ              | Прасхова А. С., Врач-фтизиа с          | ОГБУЗ ИОКТБ               | Направление на экспертизу ВК                           | активное   | 16.12.2020         | Воробьев В. А. (10.07.1 |
| 2          |                | OFEY3 NOKTE              | Семенова Е. В., Фельдшер               | OFEY3 MOKTE               | Направление на телемедицинскую консультацию            | актизное   | 15.12.2020         | Чернышова Е. А. (30.0/  |
| 1          |                | OFEV3 MONTE              | Семенова Е. В., Фельдшер               | OFEV3 WOKTE               | Направление на телемедицинскую консультацию            | актизное   | 15.12.2020         | Eoronenosa T. B. (14.05 |
|            |                |                          |                                        | ОГБУЗ ИОКТБ               | Направление на экспертизу ВК                           | активное   | 14.12.2020         | Накториинова Н. В. (15  |
| 49         |                | OFEV3 NOKTE              | Евтушенко Л. В., Врач-фтизиатр         | OFEY3 MOKTE               | Направление на экспертизу ВК                           | активное   | 13.12.2020         | Чердынцев А. П. (04.10  |
| 44         |                | OFEY3 NOKTE              | Накторминова Н. В., Врач по клинико-эк | OLEN3 NOKLE               | Направление на экспертизу ВК                           | aktivishoe | 11.12.2020         | Токарев Д. В. (05.11.19 |
|            |                |                          |                                        |                           |                                                        | <u> </u>   |                    |                         |
| 14 4 CT    | раница 1       | ) N @ ⊡•                 |                                        |                           |                                                        |            |                    | Показать количество     |
| -          |                |                          |                                        |                           |                                                        |            |                    |                         |

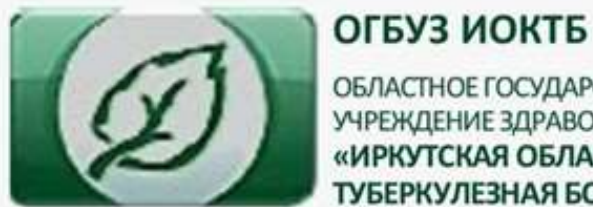

8 (3952) 26-50-50 - приемная

8 (3952) 26-50-95 – горячая линия по вопросам туберкулеза

664039, Иркутская область, г. Иркутск, ул. Терешковой, д. 59

Находим вложения, нажимаем на нужный документ, загорается значок «Книжка», нажимаем на него, документ скачивается на компьютер.

| ности            |                           |                 |            |   |   |  |
|------------------|---------------------------|-----------------|------------|---|---|--|
| я дата<br>Ізации |                           |                 |            |   |   |  |
| рация            |                           |                 |            |   |   |  |
| вания            |                           |                 | •          |   |   |  |
| иагноз           |                           |                 | •          |   |   |  |
| вания            |                           |                 | •          |   |   |  |
| нение            |                           |                 |            |   |   |  |
| і услуг          | Прототип                  |                 |            | • | • |  |
|                  |                           | Запомнить       | Отмена     |   |   |  |
| Услуги           | + / X ± 6                 |                 |            |   |   |  |
|                  | Услуга                    | CHWKKa)         |            |   |   |  |
|                  | ТМК-П Телемедицинскаж     | консультация (г | протокол)  |   |   |  |
| жения            | + / X 🛛 🖌                 |                 |            |   |   |  |
|                  | Название                  | К               | омментарий |   |   |  |
|                  | C:\fakepath\Hanpa         | TMK.doc         |            |   |   |  |
|                  | C:\fakepath\Согласие на Т | MK.docx 🗲       |            |   |   |  |
| вание            |                           |                 |            |   |   |  |

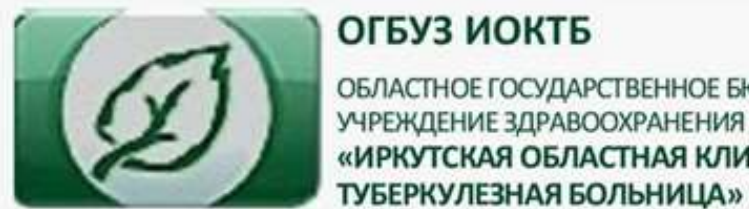

ОГБУЗ ИОКТБ ОБЛАСТНОЕ ГОСУДАРСТВЕННОЕ БЮДЖЕТНОЕ УЧРЕЖДЕНИЕ ЗДРАВООХРАНЕНИЯ «ИРКУТСКАЯ ОБЛАСТНАЯ КЛИНИЧЕСКАЯ 8 (3952) 26-50-50 - приемная

8 (3952) 26-50-95 – горячая линия по вопросам туберкулеза

664039, Иркутская область, г. Иркутск, ул. Терешковой, д. 59

Затем, нажимаем на «ТМК-П Телемедицинская консультация (протокол), загорается значок «Пешка» и нажимаем на него.

| госпитализации       |                                               |
|----------------------|-----------------------------------------------|
| Требуется операция   |                                               |
| Вид финансирования   | ▼                                             |
| Диагноз              | <b>~</b>                                      |
| Характер заболевания | <b>~</b>                                      |
| Дополнение           |                                               |
| Прототипы услуг      | Прототип ТЕШКА) Т                             |
| Услуги               | + / X 1 P                                     |
|                      | Услуга                                        |
|                      | ТМК-П Телемедицинская консультация (протокол) |
| Вложения             | + / × 🗈                                       |
|                      | Название Комментарий                          |
|                      | С:\fakepath\Направление на TMK.docx           |
|                      | C:\fakepath\Coгласие на TMK.docx              |
|                      |                                               |

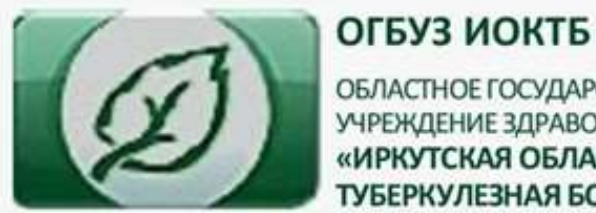

8 (3952) 26-50-50 - приемная

8 (3952) 26-50-95 – горячая линия по вопросам туберкулеза

664039, Иркутская область, г. Иркутск, ул. Терешковой, д. 59

В поле «Основные параметры» находим блок «Услуга». Мы видим организацию, которая проводит ТМК, номер направления на ТМК. Нажимаем на «Ресурс» и выбираем врача, который проводит ТМК

| Основные параметры      | Оплата Назначения Расходные материалы Использованные квоты Протокол |
|-------------------------|---------------------------------------------------------------------|
| Идентификатор           | 127979837                                                           |
| Медицинская организация | ОГБУЗ ИОКТБ (Иркутск)                                               |
| Случай                  | - Подобрать                                                         |
| ЗОГ                     | Открыть                                                             |
| Назначение              |                                                                     |
| Направление             | Направление на телемедицинскую консультацию №56 от 🗸 🗲              |
| Прототип услуги         |                                                                     |
| Услуга                  | ТМК-П Телемедицинская консультация (протокол)                       |
| Диагноз                 |                                                                     |
| Экстренность            |                                                                     |
| Дата оказания           | 17.12.2020                                                          |
| Время оказания          |                                                                     |
| Длительность            |                                                                     |
|                         | • (единицы измерения)                                               |
| Всего УЕТ по посещению  |                                                                     |
| Группа здоровья         |                                                                     |
|                         | +                                                                   |
| Ресурс                  |                                                                     |
| Врач                    |                                                                     |
| Транспорт               | +                                                                   |

Вид анестезии

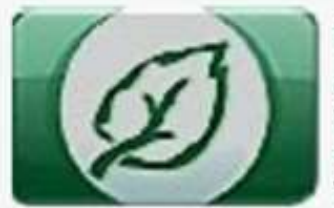

Отказ пациента

ОГБУЗ ИОКТБ

ОБЛАСТНОЕ ГОСУДАРСТВЕННОЕ БЮДЖЕТНОЕ УЧРЕЖДЕНИЕ ЗДРАВООХРАНЕНИЯ «ИРКУТСКАЯ ОБЛАСТНАЯ КЛИНИЧЕСКАЯ ТУБЕРКУЛЕЗНАЯ БОЛЬНИЦА» 8 (3952) 26-50-95 – горячая линия по вопросам туберкулеза

664039, Иркутская область, г. Иркутск, ул. Терешковой, д. 59

После выбора ресурса автоматически заполняется строка «Врач». Во вложении нажимаем «Выберите файл»

|                        |                            |                              | <ul> <li>(единицы измерения)</li> </ul> |  |
|------------------------|----------------------------|------------------------------|-----------------------------------------|--|
| Всего УЕТ по посещению |                            |                              |                                         |  |
| Группа здоровья        |                            |                              | •                                       |  |
|                        | <b>+</b>                   |                              |                                         |  |
| Ресурс                 | Суздальницкий А.Е., зав. о | гделением                    | •                                       |  |
| Врач                   | Суздальницкий А. Е., Завед | цующий отделением - врач-тој | ▼ <b>1</b>                              |  |
| Транспорт              |                            |                              | +                                       |  |
| Вид анестезии          |                            |                              |                                         |  |
| Результаты             |                            |                              | _                                       |  |
| Примечание             |                            |                              | -                                       |  |
| Вложения               | Ē                          | Зыберите файл                |                                         |  |
|                        | Название                   |                              |                                         |  |
|                        | l                          | Запомнить Отмена             |                                         |  |
|                        |                            |                              |                                         |  |

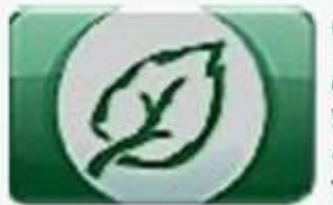

ОБЛАСТНОЕ ГОСУДАРСТВЕННОЕ БЮДЖЕТНОЕ УЧРЕЖДЕНИЕ ЗДРАВООХРАНЕНИЯ «ИРКУТСКАЯ ОБЛАСТНАЯ КЛИНИЧЕСКАЯ ТУБЕРКУЛЕЗНАЯ БОЛЬНИЦА» 8 (3952) 26-50-50 - приемная

8 (3952) 26-50-95 – горячая линия по вопросам туберкулеза

664039, Иркутская область, г. Иркутск, ул. Терешковой, д. 59

#### Выбираем файл с заключением

|                       | · · · · · · · · · · · · · · · · · · ·   |                     |                 |        |                |
|-----------------------|-----------------------------------------|---------------------|-----------------|--------|----------------|
| Избранное             | Имя                                     | Дата изменения      | Тип             | Размер |                |
| 📕 Загрузки            | 🗐 Протокол или заключение ТМК 🦊         | 17.12.2020 0:42     | Документ Micros | 0 KB   |                |
| 📃 Недавние места      | 🗐 Любая другая информация               | 17.12.2020 0:53     | Документ Micros | 10 KB  |                |
| 📃 Рабочий стол        | 🗐 Направление на ТМК                    | 17.12.2020 0:52     | Документ Micros | 0 КБ   |                |
|                       | 🗐 Согласие на ТМК                       | 17.12.2020 0:53     | Документ Micros | 10 KB  |                |
| Библиотеки            |                                         |                     |                 |        |                |
| 🛃 Видео               |                                         |                     |                 |        |                |
| 🔋 Документы           |                                         |                     |                 |        |                |
| 🔤 Изображения         |                                         |                     |                 |        |                |
| 🎝 Музыка              |                                         |                     |                 |        |                |
|                       |                                         |                     |                 |        |                |
| Компьютер             |                                         |                     |                 |        |                |
| 늘 Локальный диск (С   |                                         |                     |                 |        |                |
| 🚽 sae2 (\\postirk\hom |                                         |                     |                 |        |                |
|                       |                                         |                     |                 |        |                |
| І Сеть                |                                         |                     |                 |        |                |
| Maa d                 |                                         |                     |                 | Br     | а файлы 🗸 🗸    |
| φ κινια               | протокол или заключение тик             |                     |                 | DC     |                |
|                       |                                         |                     |                 |        | Открыть Отмена |
|                       |                                         |                     |                 |        |                |
| Врач                  | Суздальницкий А. Е., Заведующий отделен | нием - врач-тој 🔻 📲 | •               |        |                |
| Транспорт             |                                         | <b>•</b> +          |                 |        |                |
| анестезии             |                                         |                     |                 |        |                |
| /льтаты               |                                         |                     |                 |        |                |
| Примечание            |                                         |                     |                 |        |                |
| - iprime futitio      |                                         |                     |                 |        |                |
| Вложения              | Выберите файл                           |                     |                 |        |                |

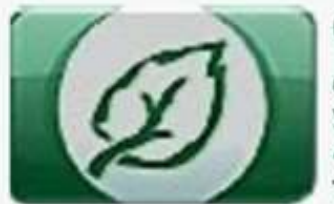

ОБЛАСТНОЕ ГОСУДАРСТВЕННОЕ БЮДЖЕТНОЕ УЧРЕЖДЕНИЕ ЗДРАВООХРАНЕНИЯ «ИРКУТСКАЯ ОБЛАСТНАЯ КЛИНИЧЕСКАЯ ТУБЕРКУЛЕЗНАЯ БОЛЬНИЦА» 8 (3952) 26-50-50 - приемная

8 (3952) 26-50-95 – горячая линия по вопросам туберкулеза

664039, Иркутская область, г. Иркутск, ул. Терешковой, д. 59

#### Нажимаем «Запомнить»

| Время оказания         |                             |                                         |                     |
|------------------------|-----------------------------|-----------------------------------------|---------------------|
| Длительность           |                             |                                         |                     |
|                        |                             | •                                       | (единицы измерения) |
| Всего УЕТ по посещению |                             |                                         |                     |
| Группа здоровья        |                             | •                                       |                     |
|                        | +                           |                                         |                     |
| Ресурс                 | Суздальницкий А.Е., зав. от | тделением 🔻                             |                     |
| Врач                   | Суздальницкий А. Е., Завед  | дующий отделением - врач-тој 👻          | +                   |
| Транспорт              |                             | •                                       | ) +                 |
| Вид анестезии          |                             |                                         |                     |
| Результаты             |                             |                                         |                     |
| Примечание             |                             |                                         |                     |
| Вложения               | <u>c</u>                    | <u>C:\fakepath\Протокол или заключе</u> | ние ТМК.docx        |
|                        | Название                    | Протокол или заключение TMK.do          | DCX                 |
|                        |                             | Запомнить Отмена                        |                     |
| Отказ пациента         |                             | Запомнить                               |                     |

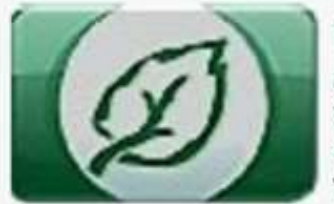

ОБЛАСТНОЕ ГОСУДАРСТВЕННОЕ БЮДЖЕТНОЕ УЧРЕЖДЕНИЕ ЗДРАВООХРАНЕНИЯ «ИРКУТСКАЯ ОБЛАСТНАЯ КЛИНИЧЕСКАЯ ТУБЕРКУЛЕЗНАЯ БОЛЬНИЦА» 8 (3952) 26-50-50 - приемная

8 (3952) 26-50-95 – горячая линия по вопросам туберкулеза

664039, Иркутская область, г. Иркутск, ул. Терешковой, д. 59

# Как узнать результаты телемедицинской консультации

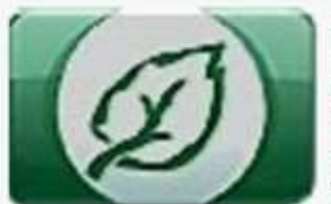

ОБЛАСТНОЕ ГОСУДАРСТВЕННОЕ БЮДЖЕТНОЕ УЧРЕЖДЕНИЕ ЗДРАВООХРАНЕНИЯ «ИРКУТСКАЯ ОБЛАСТНАЯ КЛИНИЧЕСКАЯ ТУБЕРКУЛЕЗНАЯ БОЛЬНИЦА» 8 (3952) 26-50-50 - приемная

8 (3952) 26-50-95 – горячая линия по вопросам туберкулеза

664039, Иркутская область, г. Иркутск, ул. Терешковой, д. 59

Для того, чтобы посмотреть и распечатать протокол консультации, необходимо зайти в РМИС

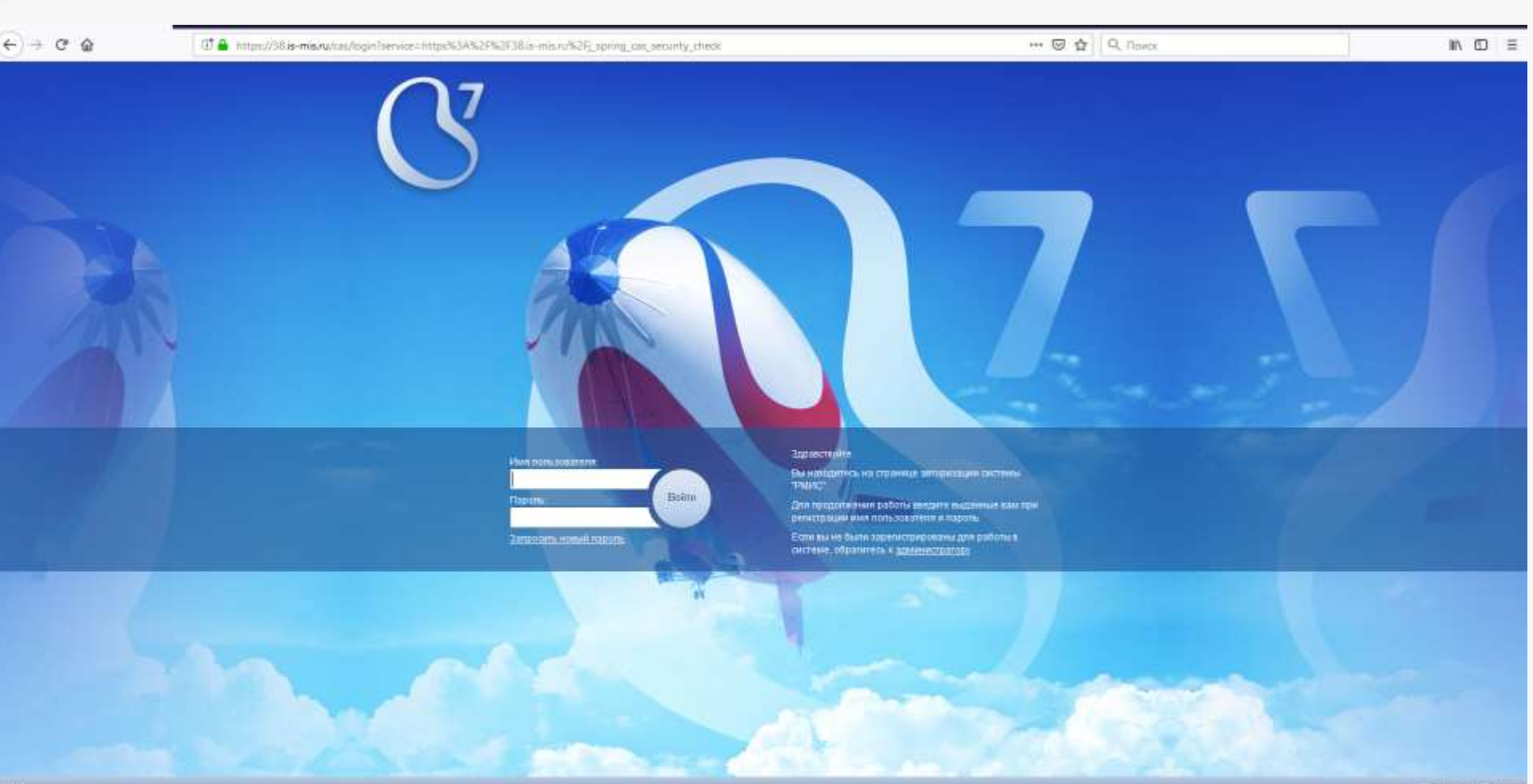

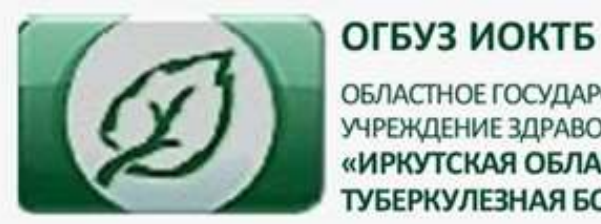

8 (3952) 26-50-50 - приемная

8 (3952) 26-50-95 – горячая линия по вопросам туберкулеза

664039, Иркутская область, г. Иркутск, ул. Терешковой, д. 59

После авторизации в основном меню системы выберите модуль «Медицинская карта». Осуществите поиск пациента по данным ФИО и даты рождения.

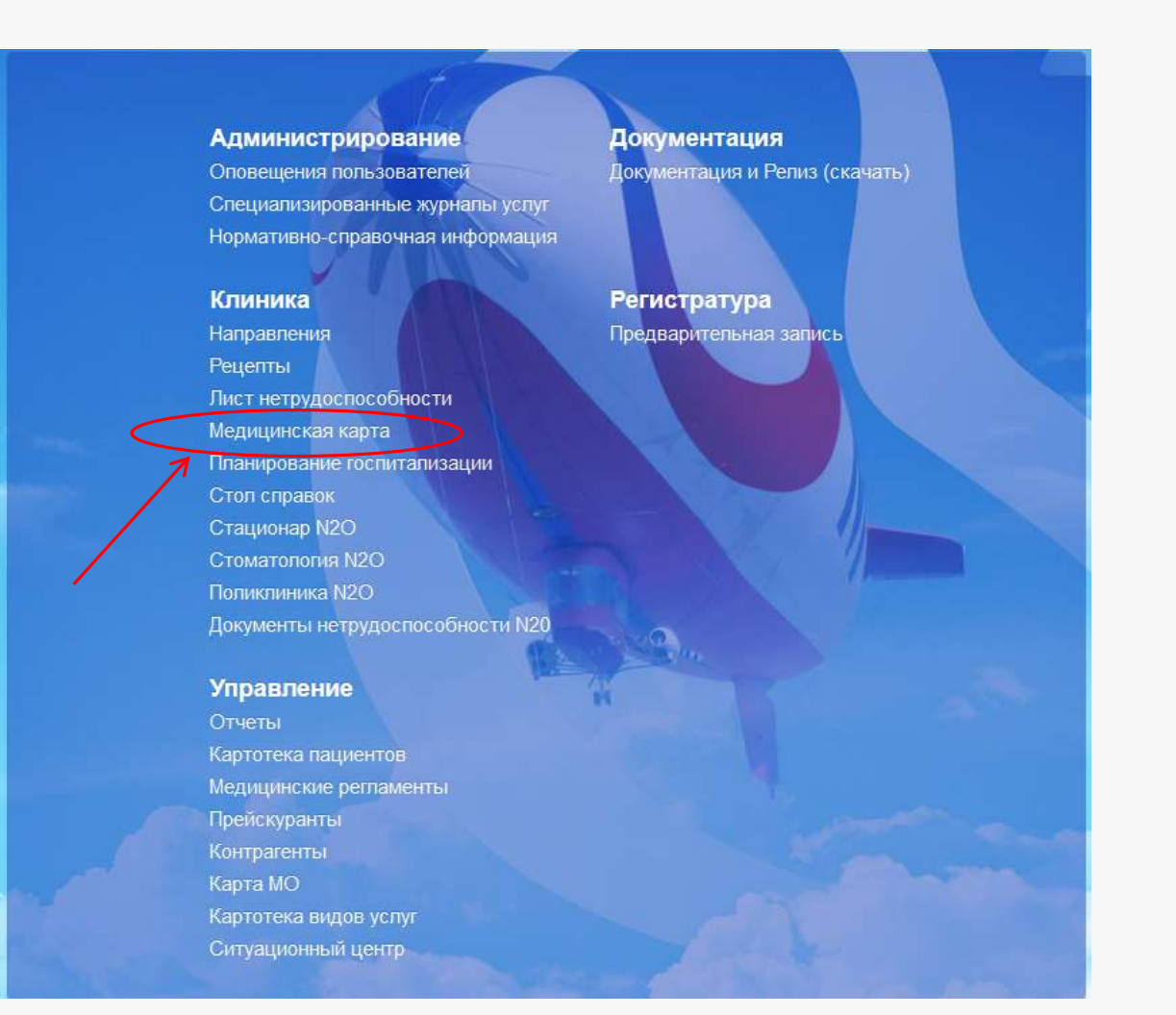

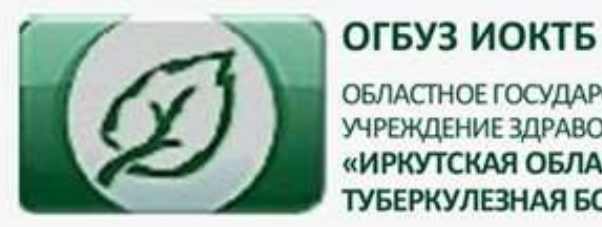

8 (3952) 26-50-50 - приемная

8 (3952) 26-50-95 – горячая линия по вопросам туберкулеза

664039, Иркутская область, г. Иркутск, ул. Терешковой, д. 59

#### Нажимаем на «Телемедицинская консультация (протокол) в карте пациента

| Показать административную информа<br>Показать медицинскую информацию | цию                                                                                                    |                                                                                                    |                                                                                                    |
|----------------------------------------------------------------------|----------------------------------------------------------------------------------------------------|----------------------------------------------------------------------------------------------------|----------------------------------------------------------------------------------------------------|
|                                                                      |                                                                                                    |                                                                                                    |                                                                                                    |
|                                                                      |                                                                                                    |                                                                                                    |                                                                                                    |
|                                                                      |                                                                                                    |                                                                                                    |                                                                                                    |
| 1                                                                    |                                                                                                    |                                                                                                    |                                                                                                    |
| Случаи Посещения Госпитализац<br>создать 🖍 редактировать 🗙 удалить   | ия в отделение Услуги                                                                                               | Диагнозы                                                                                                    | Направ                                                                                                    |
| Направляющая организация Прини                                       | мающая орг Вид направлени                                                                                           | ия                                                                                                    | № напра                                                                                                    |
| ОГБУЗ ИОКТБ ОГБУЗ                                                    | 3 ИОКТБ Направление на                                                                                              | а телемед                                                                                                    | 56                                                                                                    |
|                                                                      |                                                                                                    |                                                                                                    |                                                                                                    |
|                                                                      | Случаи Посещения Госпитализац<br>создать редактировать удалить<br>аправляющая организация Прини<br>ГБУЗ ИОКТБ ОГБУЗ | Случаи Посещения Госпитализация в отделение Услуги<br>создать редактировать у удалить<br>аправляющая организация Принимающая орг Вид направление<br>ГБУЗ ИОКТБ ОГБУЗ ИОКТБ Направление на | Случаи Посещения Госпитализация в отделение Услуги Диагнозы<br>создать редактировать у удалить<br>аправляющая организация Принимающая орг Вид направления<br>ГБУЗ ИОКТБ ОГБУЗ ИОКТБ Направление на телемед |

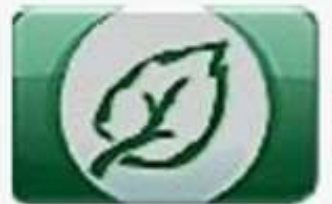

ОБЛАСТНОЕ ГОСУДАРСТВЕННОЕ БЮДЖЕТНОЕ УЧРЕЖДЕНИЕ ЗДРАВООХРАНЕНИЯ «ИРКУТСКАЯ ОБЛАСТНАЯ КЛИНИЧЕСКАЯ ТУБЕРКУЛЕЗНАЯ БОЛЬНИЦА» 8 (3952) 26-50-95 – горячая линия по вопросам туберкулеза

664039, Иркутская область, г. Иркутск, ул. Терешковой, д. 59

Нажимаем на «Протокол», загорается «Книжка», нажимаем на нее, файл скачивается на компьютер.

Заключение готово к распечатке.

| Уникальный идентификатор<br>E2BGU4B71J20CYQN | ФИО2.2020<br>Суздальницкий Алексей Евгеньевич 🔎 Мужс | ДР<br>кой 28.06 | Bos<br>.1979 41 | зраст<br>Мед. карта | Показать административную информ<br>Показать медицинскую информацию |
|----------------------------------------------|------------------------------------------------------|-----------------|-----------------|---------------------|---------------------------------------------------------------------|
| время оказания                               |                                                      |                 | J               |                     |                                                                     |
| Длительность                                 |                                                      |                 |                 |                     |                                                                     |
|                                              |                                                      | _               | (0.0141141      |                     |                                                                     |
|                                              |                                                      | · ·             | (сдинис         | цы измеренил)       |                                                                     |
| Всего УЕТ по посещению                       |                                                      |                 |                 |                     |                                                                     |
| Группа здоровья                              |                                                      | •               |                 |                     |                                                                     |
|                                              | <b>+</b>                                             |                 |                 |                     |                                                                     |
| Recyre                                       |                                                      |                 |                 |                     |                                                                     |
| Гесурс                                       | Суздальницкий А.Е., зав. отделением                  | •               |                 |                     |                                                                     |
| Врач                                         | Суздальницкий А. Е., Заведующий отделением           | - врач-тој 👻    | +               |                     |                                                                     |
| Транспорт                                    |                                                      | •               | +               |                     |                                                                     |
| Вид анестезии                                |                                                      |                 |                 |                     |                                                                     |
| Результаты                                   |                                                      |                 |                 |                     |                                                                     |
| Примечание                                   |                                                      |                 |                 |                     |                                                                     |
|                                              |                                                      |                 |                 |                     |                                                                     |
| Вложения                                     | + / × 🗗                                              |                 |                 |                     |                                                                     |
|                                              | Название                                             |                 |                 |                     |                                                                     |
|                                              | Протокол или заключение ТМК.docx <                   |                 |                 |                     |                                                                     |
|                                              | Протокол или заключение ТМК.docx                     |                 |                 |                     |                                                                     |
| Отказ пациента                               |                                                      |                 |                 |                     |                                                                     |